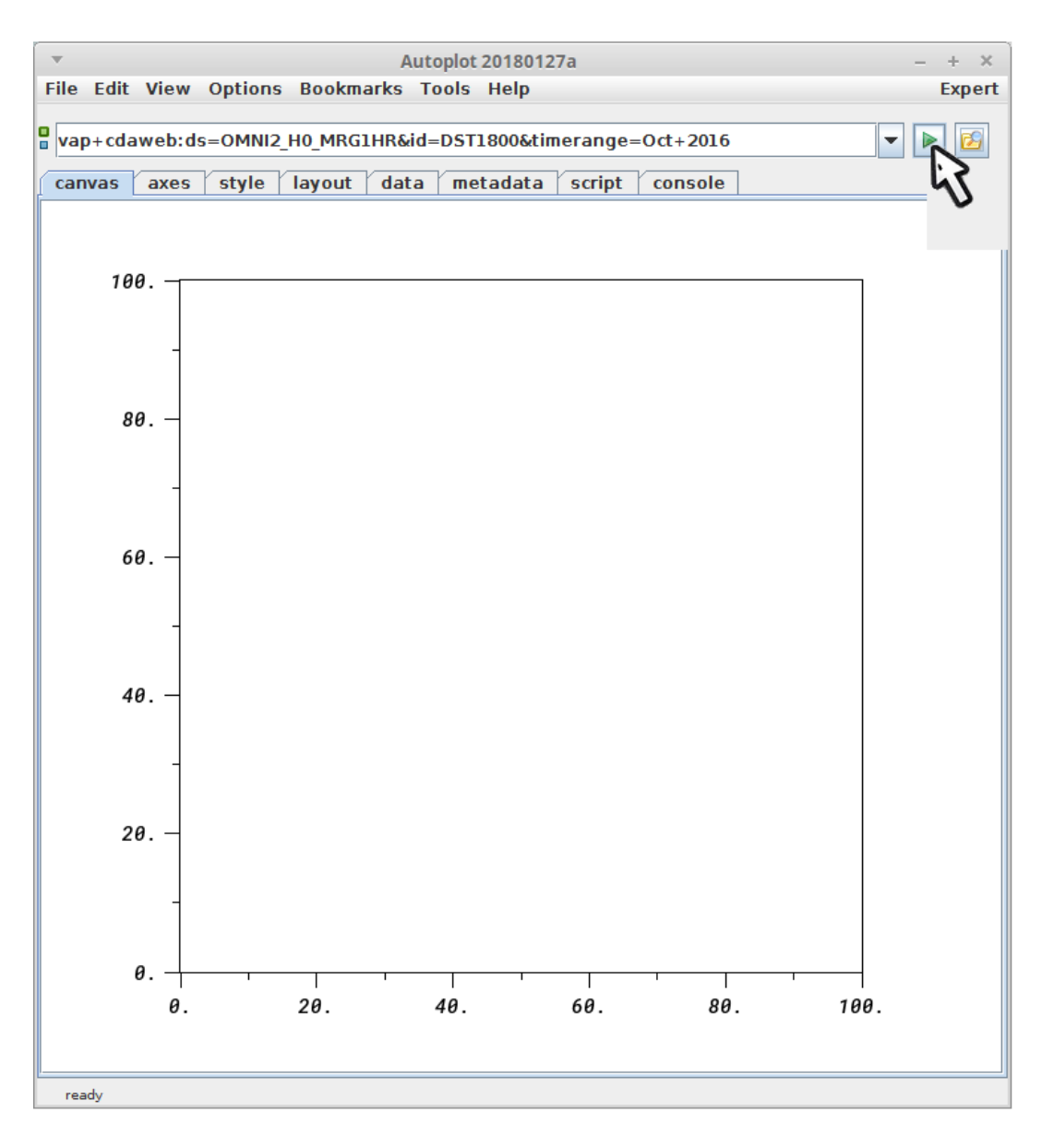

2. Enter the editor for DST, to add a second panel.

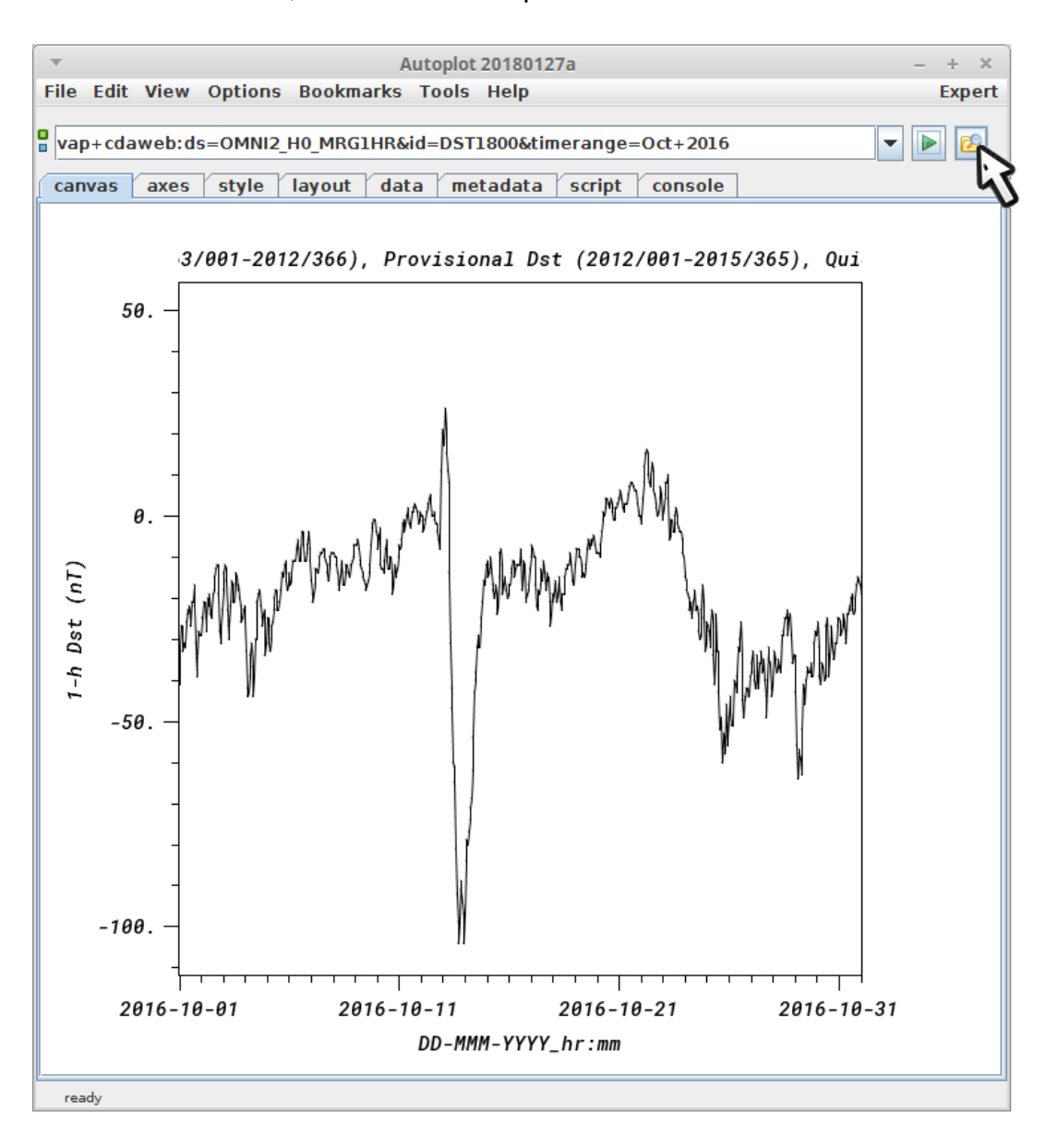

3. add the second panel.

| <ul> <li>Autoplot 20180127a</li> <li>- + ×</li> </ul>                                                                                                    |                          |  |
|----------------------------------------------------------------------------------------------------|--------------------------|--|
| File Edit View Options Bookmarks Tools Help Expert                                                                                                    |                          |  |
| vap+cdaweb:ds=OMNI2_H0_MRG1HR&id=DST1800&timerange=Oct+2016                                                                                                    |                          |  |
| Editing URI vap+cdaweb:ds=OMNI2_H0_MRG1HR&id=DST1800&timerange=Oct+2016                                                                                                    | ×                        |  |
| Dataset: OMNI2_H0_MRG1HR 🔹                                                                                                    | Pick                     |  |
| Solar and Magnetic Indices - J.H. King, N. Papitashvili (ADNET, NASA GSFC)                                                                                                    |                          |  |
| Select CDF Variable (of 53) X Y   Advanced Load subset of the data: SIGMA-By1800 SIGMA-By1800 T1800 Only load data where: N1800 PHI-V1800 PHI-V1800 THETA-V1800 Ratio1800 Pressure1800 SIGMA-T1800 N1800(Epoch_1800) IAU IP Ion number density (per cc) CDF data type is CDF_BEAL4 |                          |  |
| Time Range: Oct 2016                                                                                                    | v<br>ilability<br>▶ Plot |  |
| DD-MMM-YYYY_hr:mm                                                                                                    |                          |  |
| ready                                                                                                    |                          |  |

4. Note the x-axis of the top collides with the bottom one, so turn it off.

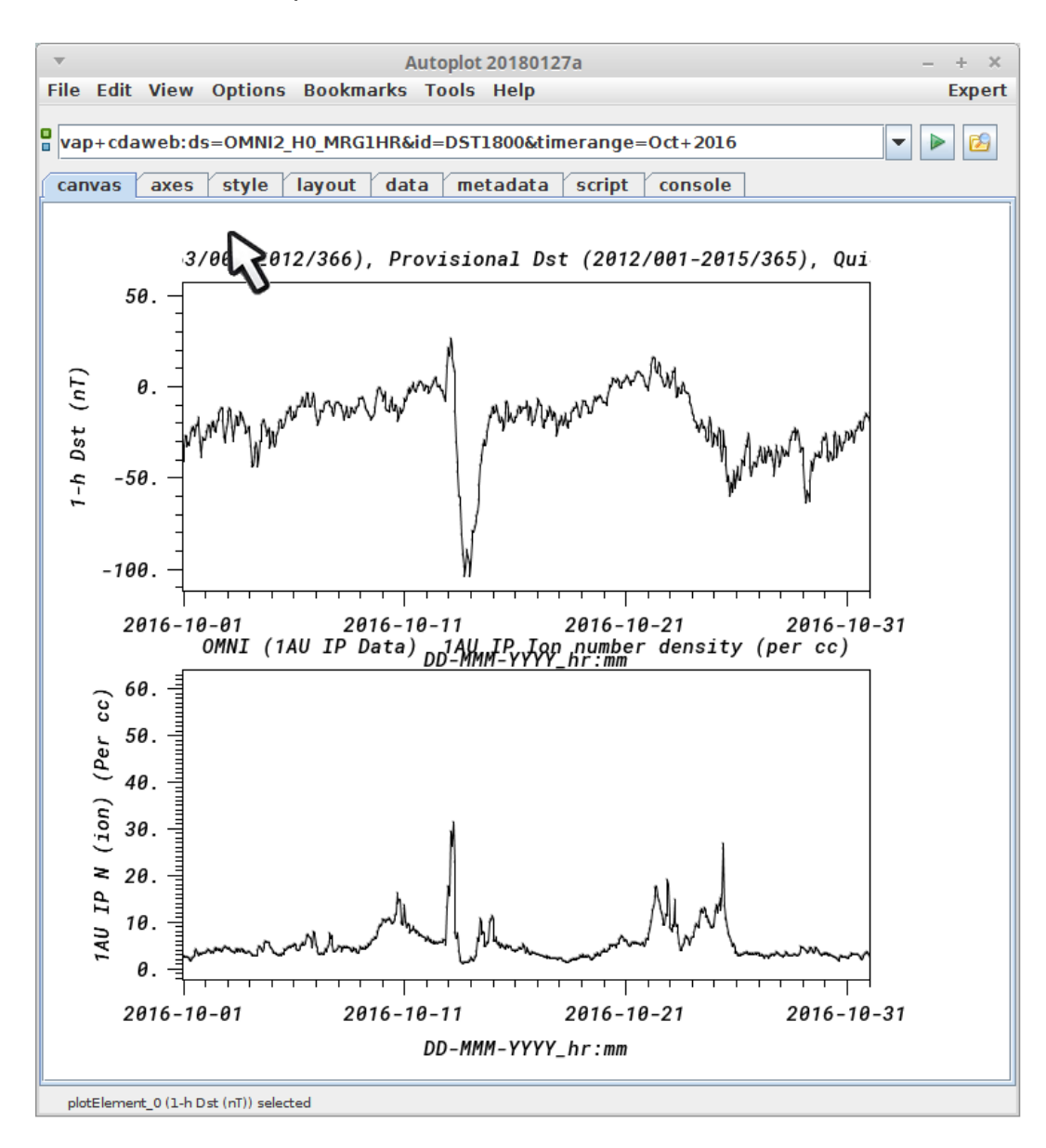

5. Clear the xaxis label.

| r                                     |                                                                    |
|---------------------------------------|--------------------------------------------------------------------|
| <b>v</b>                              | Autoplot 20180127a - + ×                                           |
| File Edit View Options Bookma         | rks Tools Help Experi                                              |
| vap+cdaweb:ds=OMNI2_H0_MRG1           | HR&id=DST1800&timerange=Oct+2016                                   |
| canvas axes style layout              | data metadata script console                                       |
| X Axis [?]                            | Plot [?]                                                           |
| La <u>DD-MMM-YYYY_hr:mm</u>           | Title: OMNI (1AU IP Data) Dst - 1-hour Dst index (1963/001-2012/3) |
| 0ct <b>V</b> 6                        | Legend Label: 1-h Dst (nT)                                         |
| 🗌 Log 🛛 🗹 Show Labels                 | Oct 2016                                                           |
| Y Axis [?]                            |                                                                    |
| Label: 1-h Dst (nT)                   | Colorbar [?]                                                       |
| -111.65 to 56.650 nT                  | Label:                                                             |
|                                       | 0.0 to 100.0                                                       |
|                                       | 🗌 Log 🔲 Visible                                                    |
| · · ·                                 |                                                                    |
|                                       |                                                                    |
|                                       |                                                                    |
|                                       |                                                                    |
|                                       |                                                                    |
|                                       |                                                                    |
|                                       |                                                                    |
|                                       |                                                                    |
|                                       |                                                                    |
|                                       |                                                                    |
|                                       |                                                                    |
|                                       |                                                                    |
|                                       |                                                                    |
|                                       |                                                                    |
|                                       |                                                                    |
|                                       |                                                                    |
|                                       |                                                                    |
|                                       |                                                                    |
|                                       |                                                                    |
| plotElement_0 (1-h Dst (nT)) selected |                                                                    |

6. In the layout tab, we are going to select the two plots and then add a "hidden plot", which can be used to mark the events.

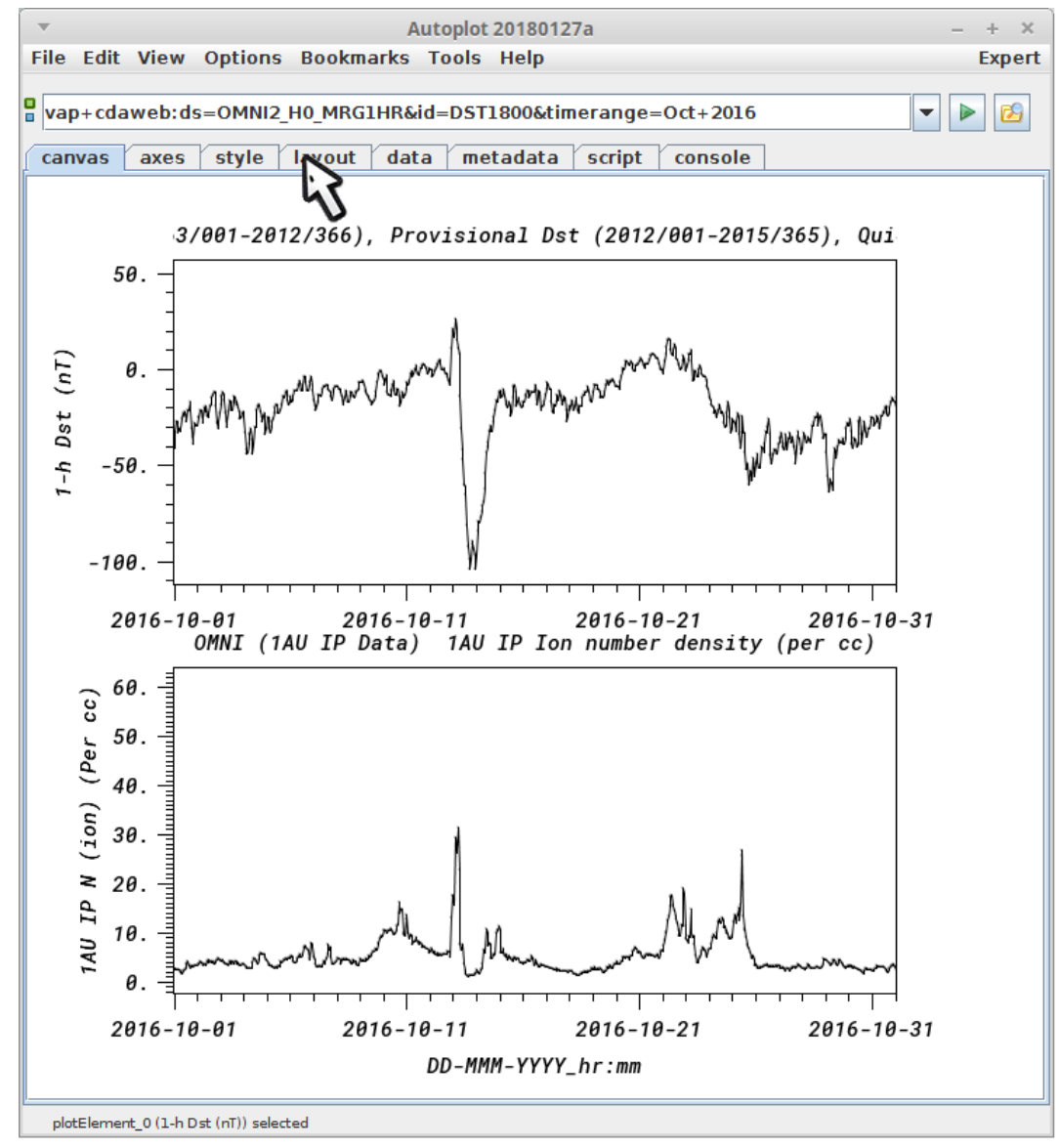

7. Select the two plots by drawing a box around them.

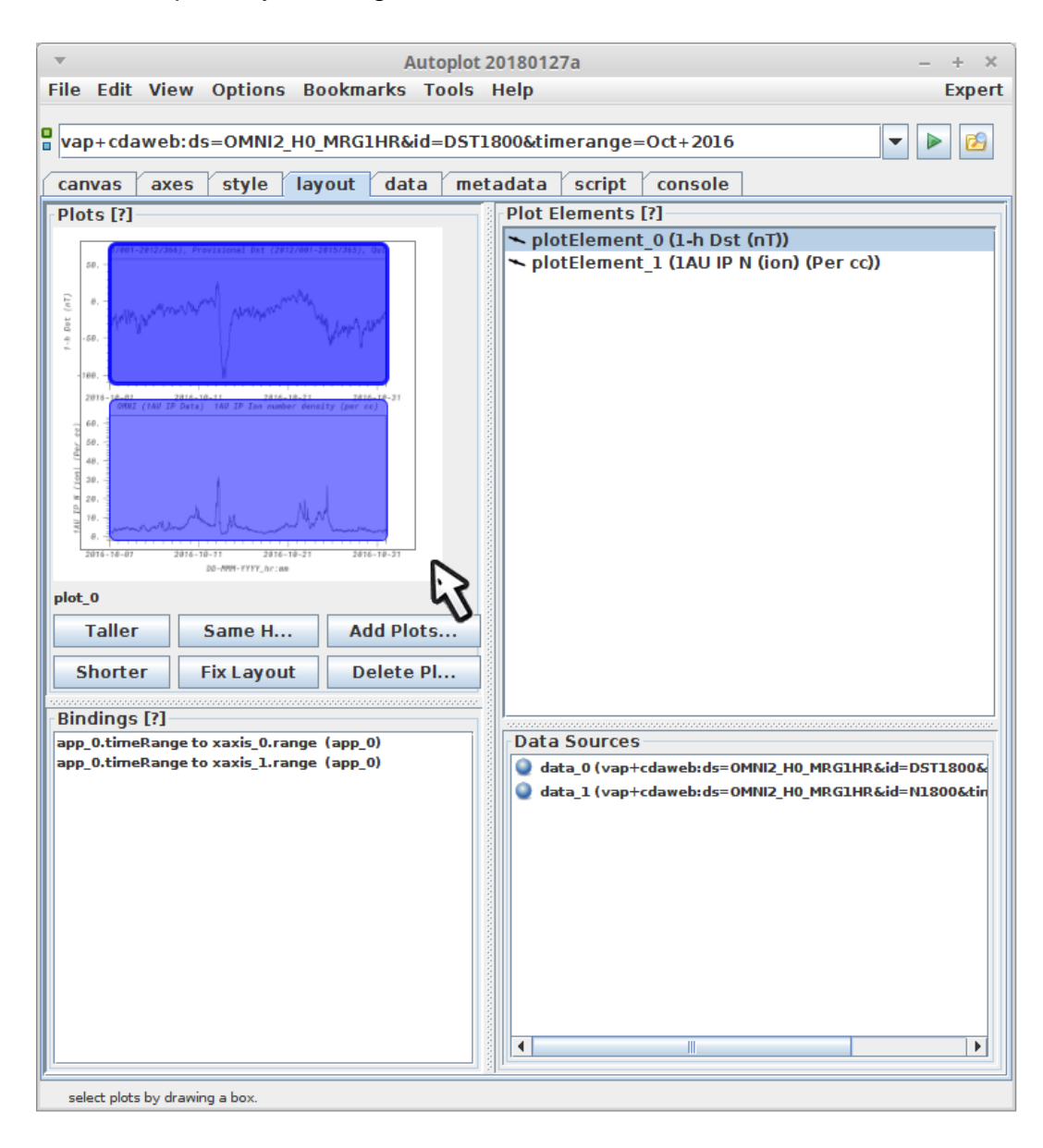

8. Then right-click (or control-click) to add a hidden plot.

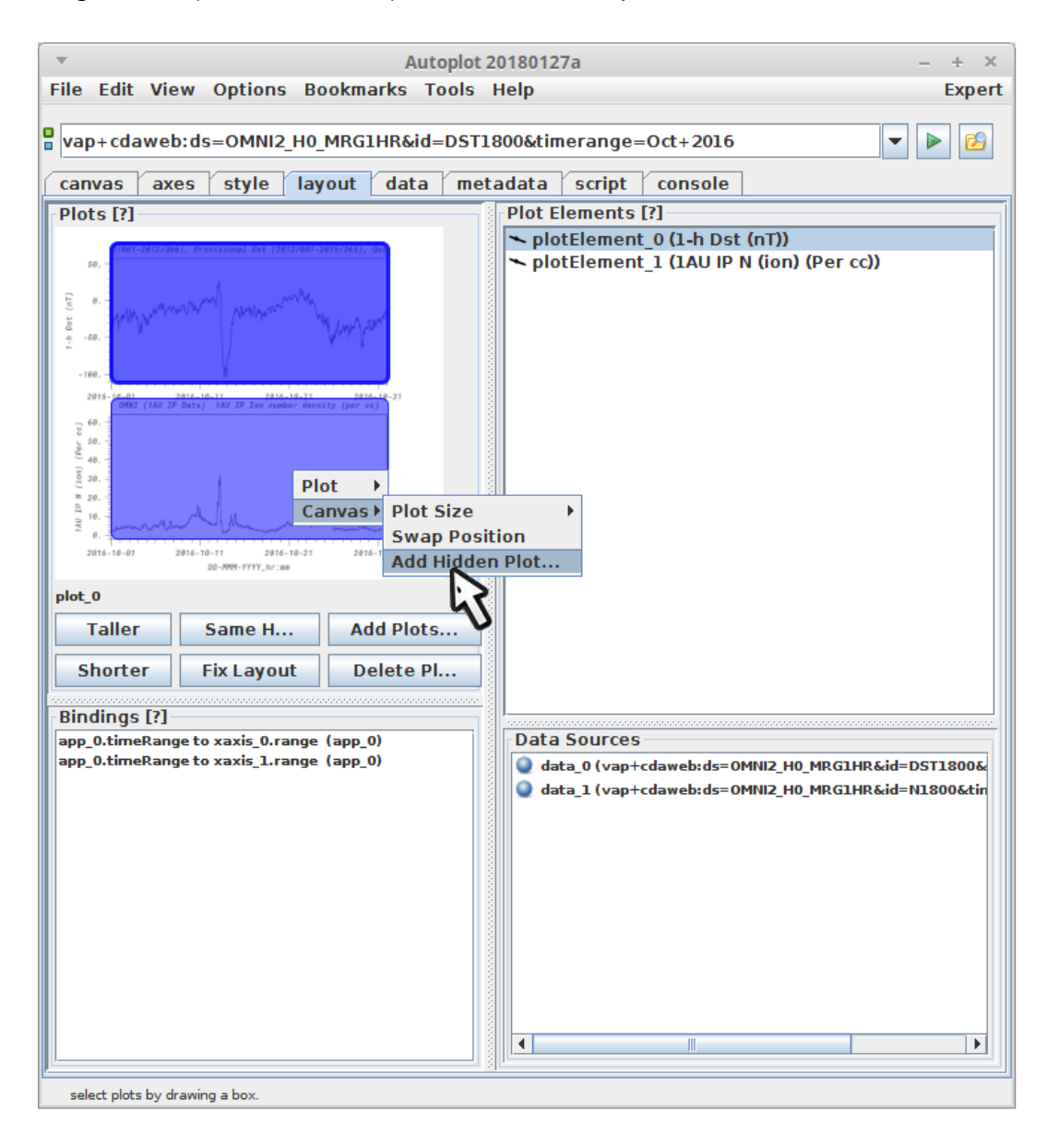

9. A popup asks which bindings should be added.

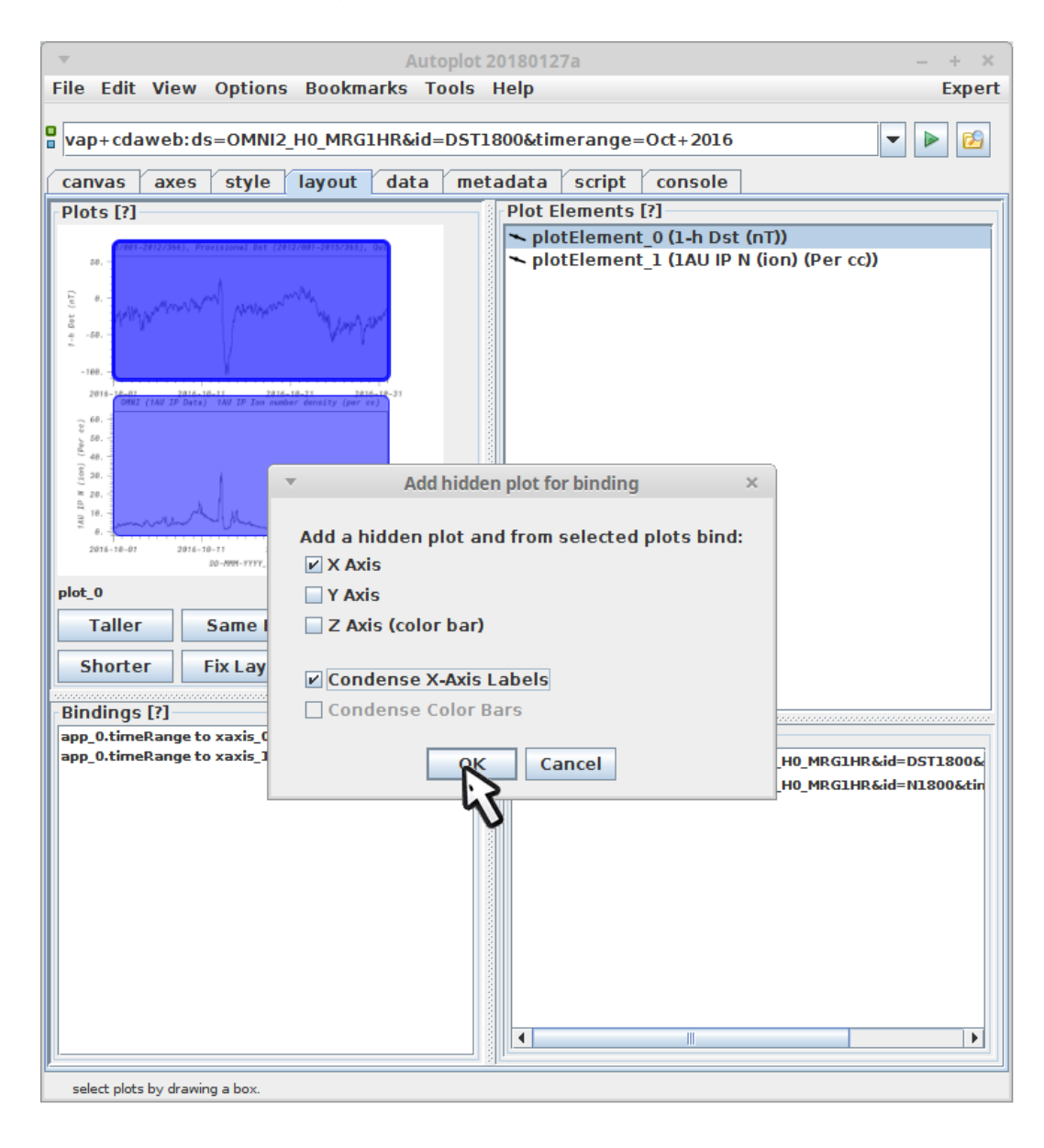

10. Click on the empty data source ("data\_2"), which is where we'll put the events bars.

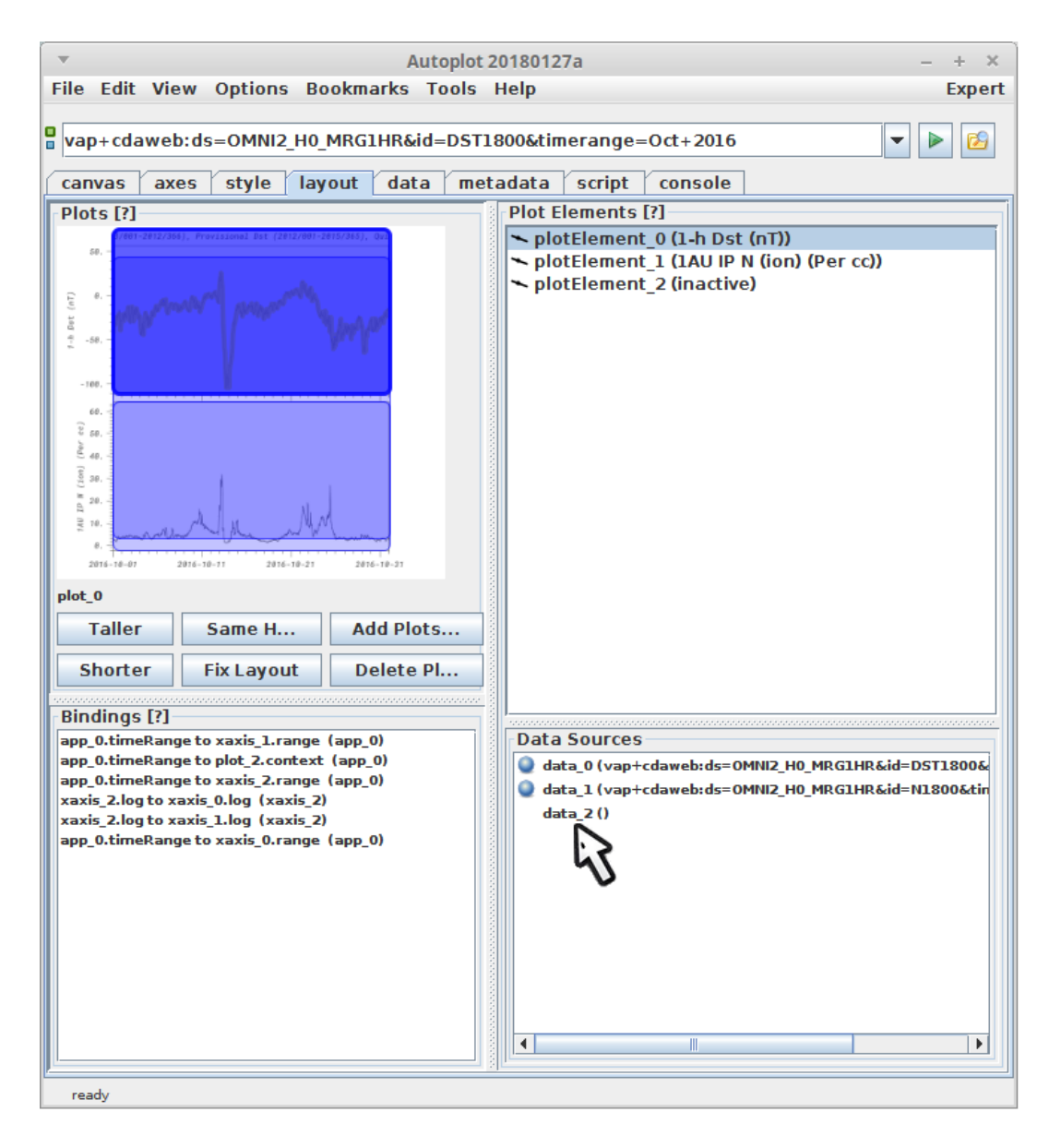

11. Select an in-line URI with two events. This could also be the name of an events file.

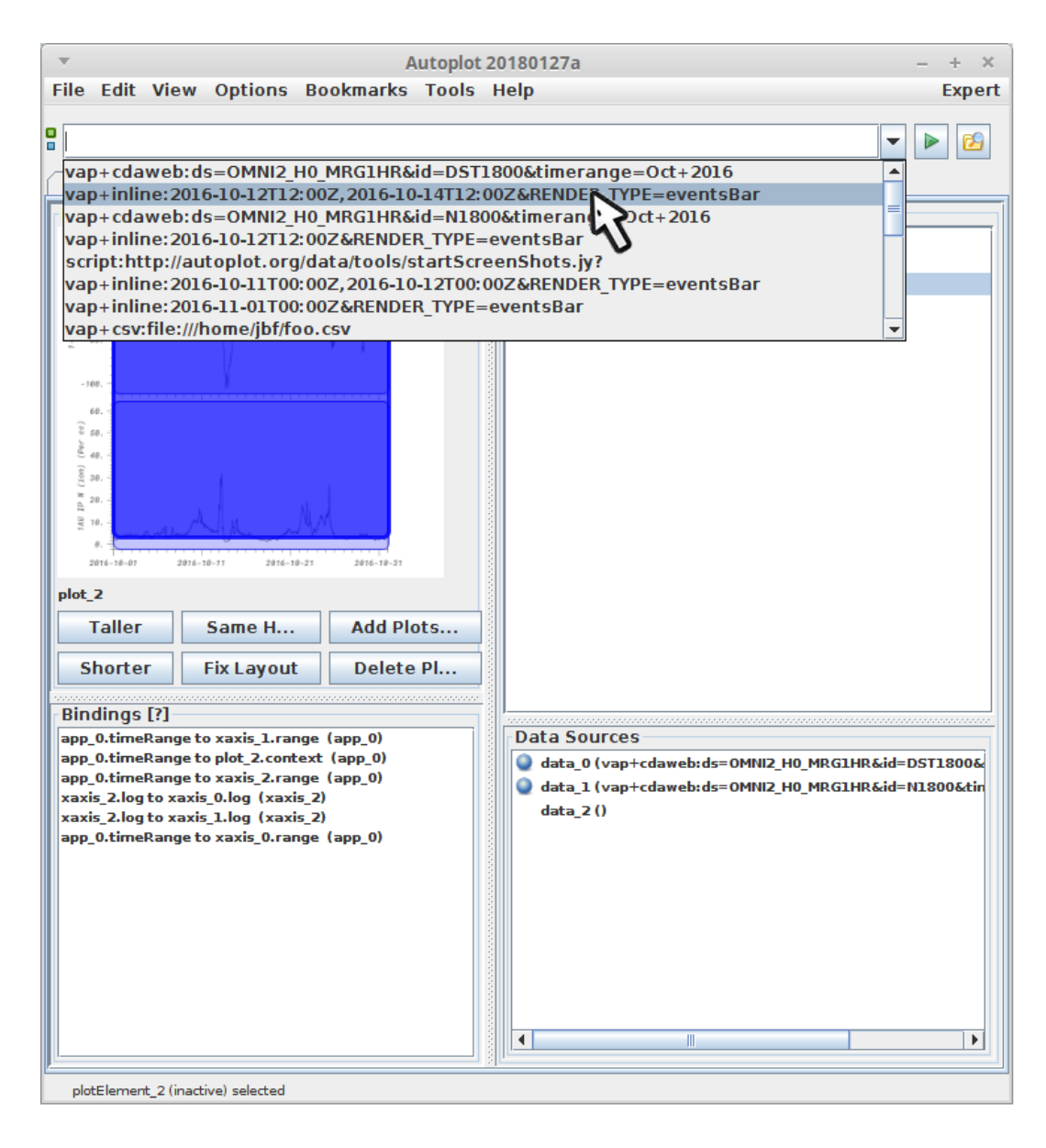

12. This works, but notice that there's a gap at the top and bottom of the bars. This odd feature of the hidden plot was to support its original goal, where several spectrograms would share a color bar. This behavior will probably

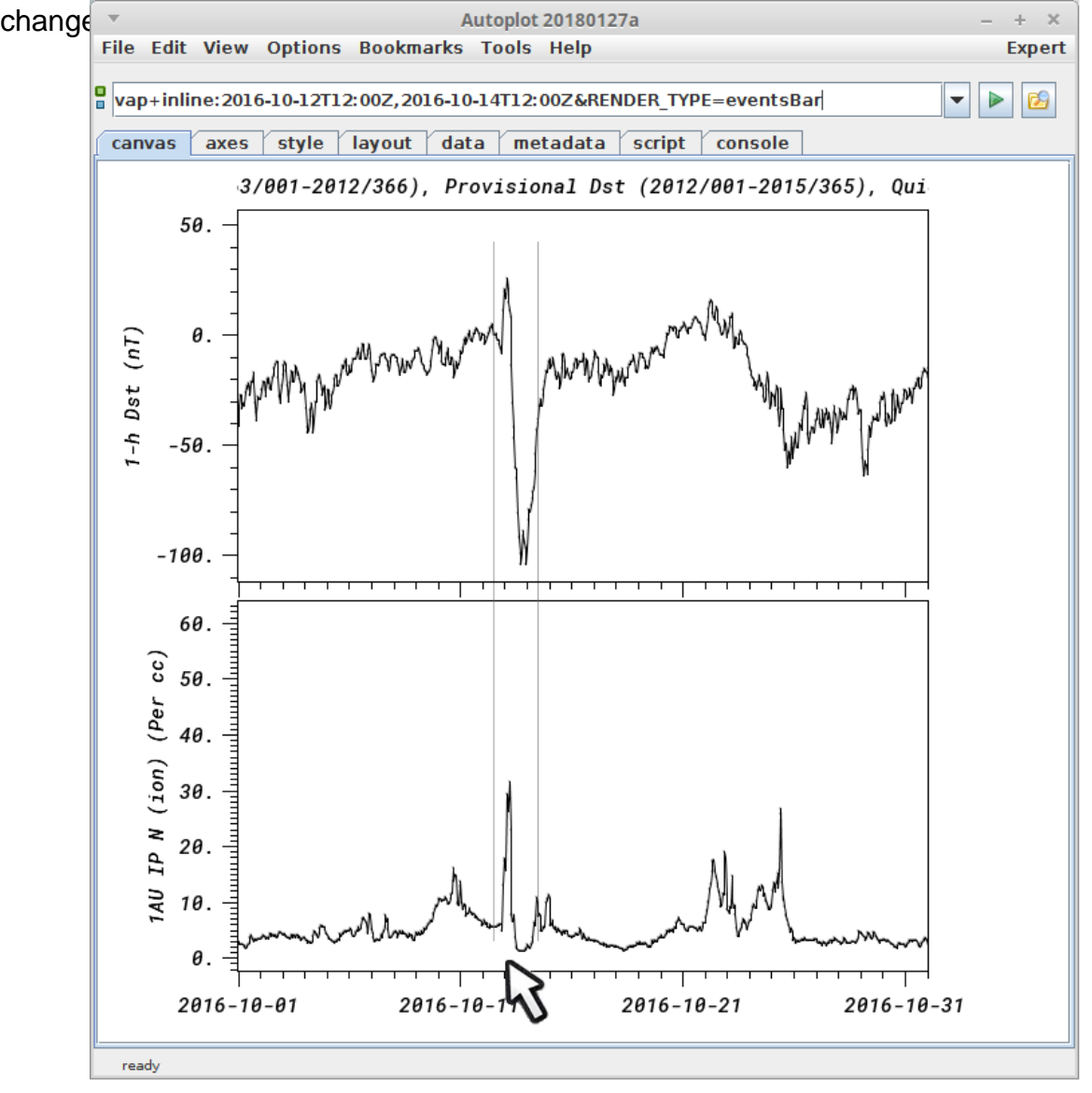

13. Under canvases, select the three "rows" on the one canvas. (Note there is always one canvas, years ago support for multiple canvases was planned, but we found it was just as effective to allow multiple applications.)

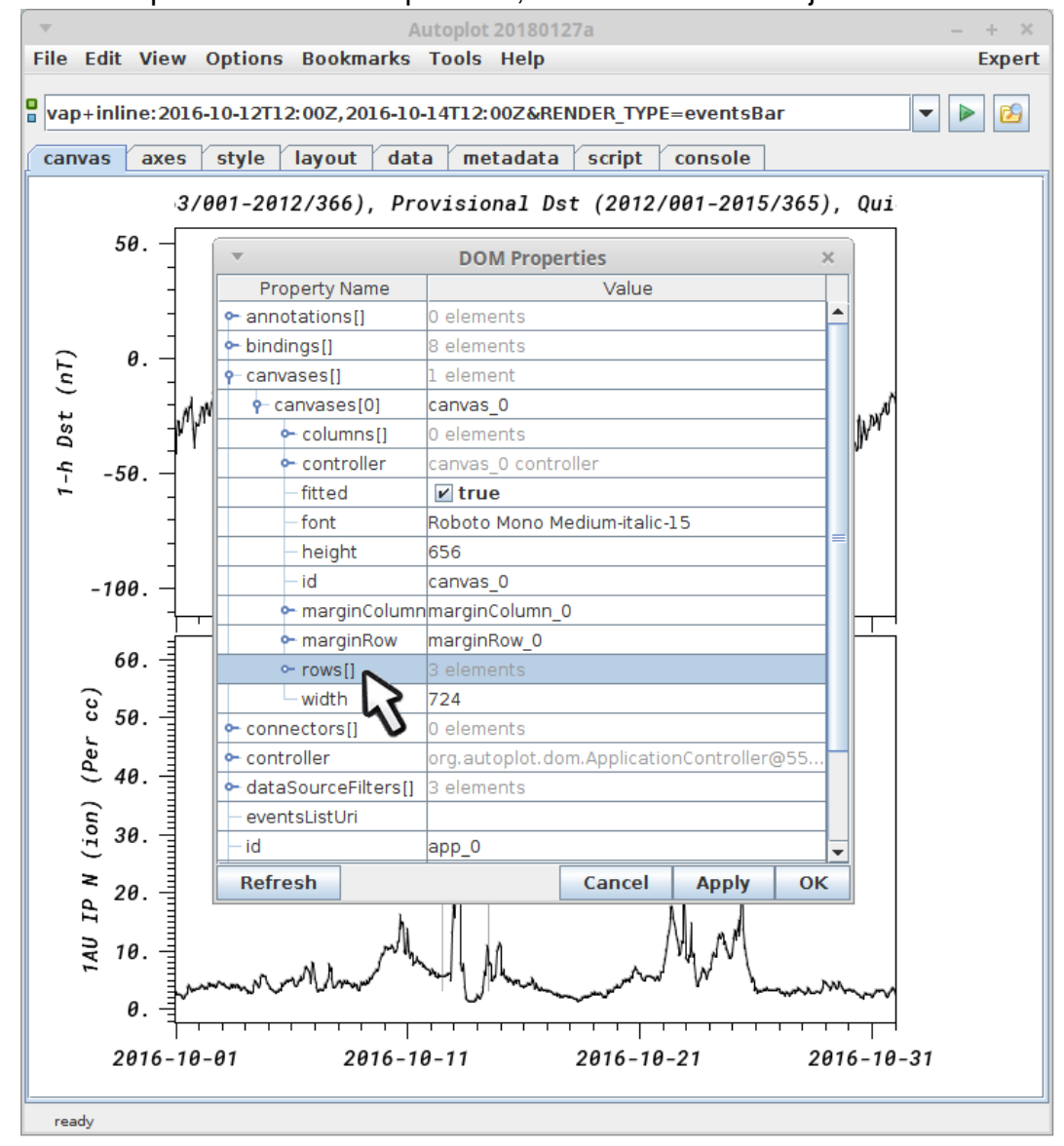

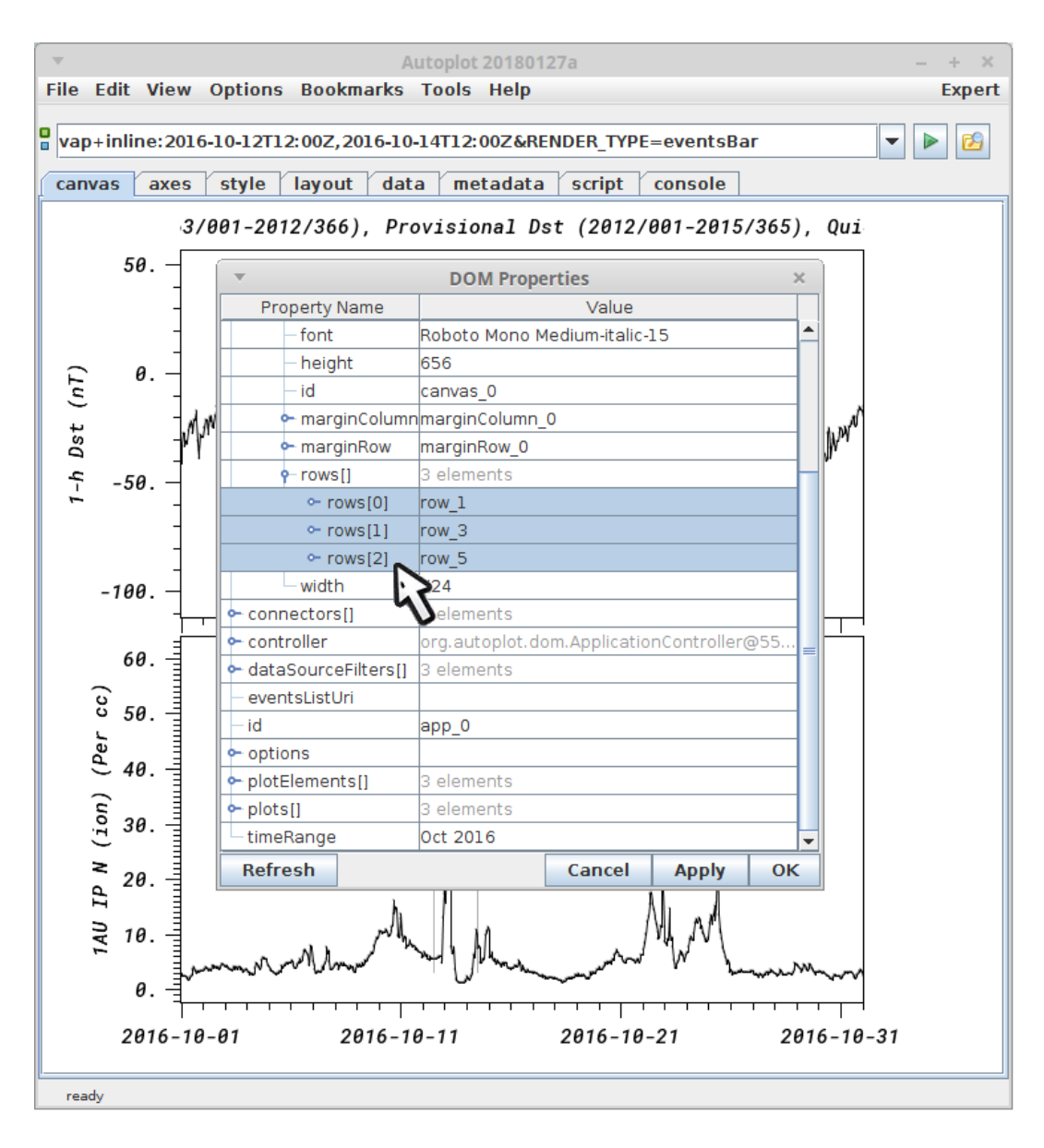

15. right-click (control-click) to edit them...

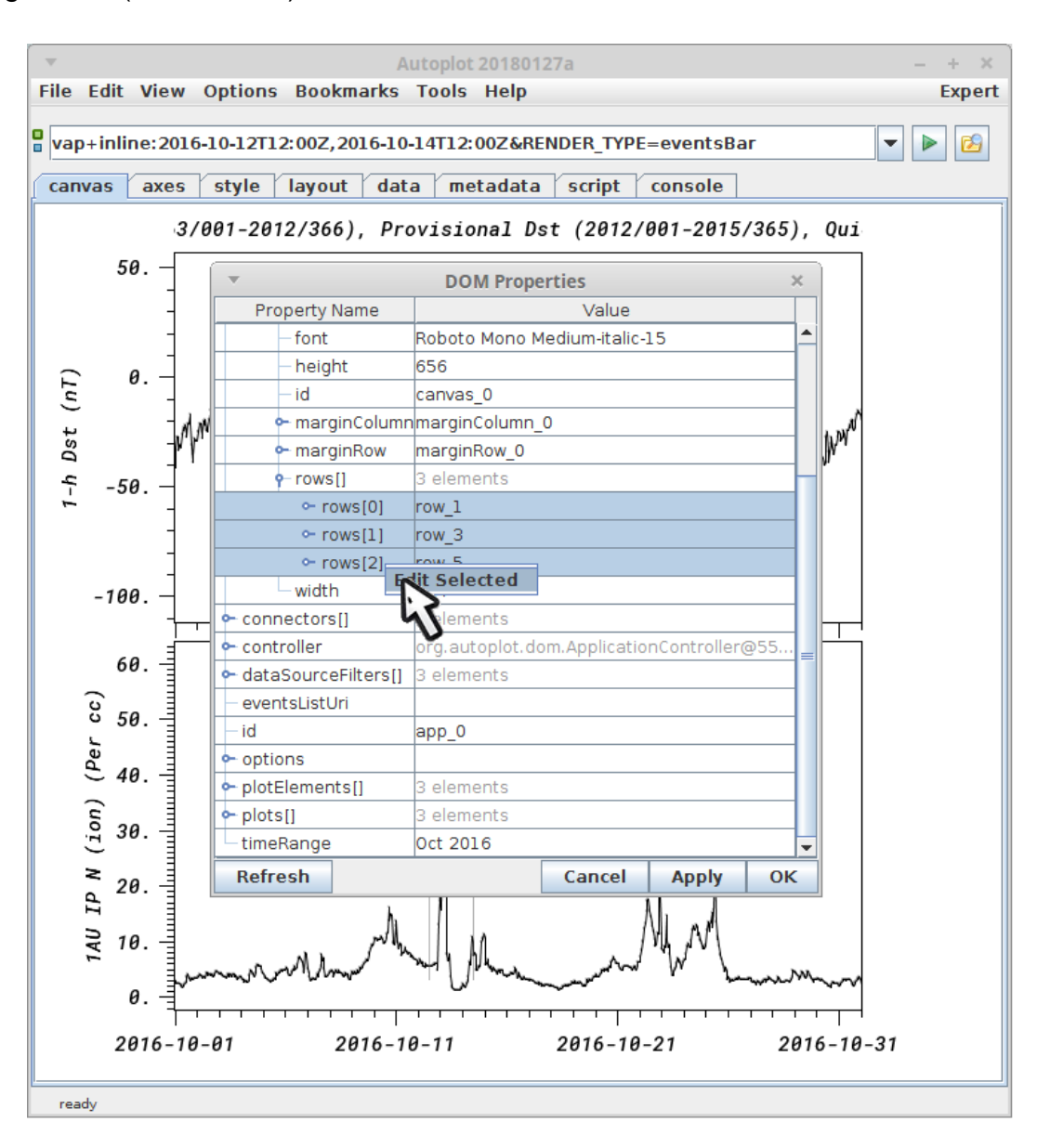

16. "row\_5" is the events bar row. We need to make its bottom the same as row\_3's and top the same as row\_1's.

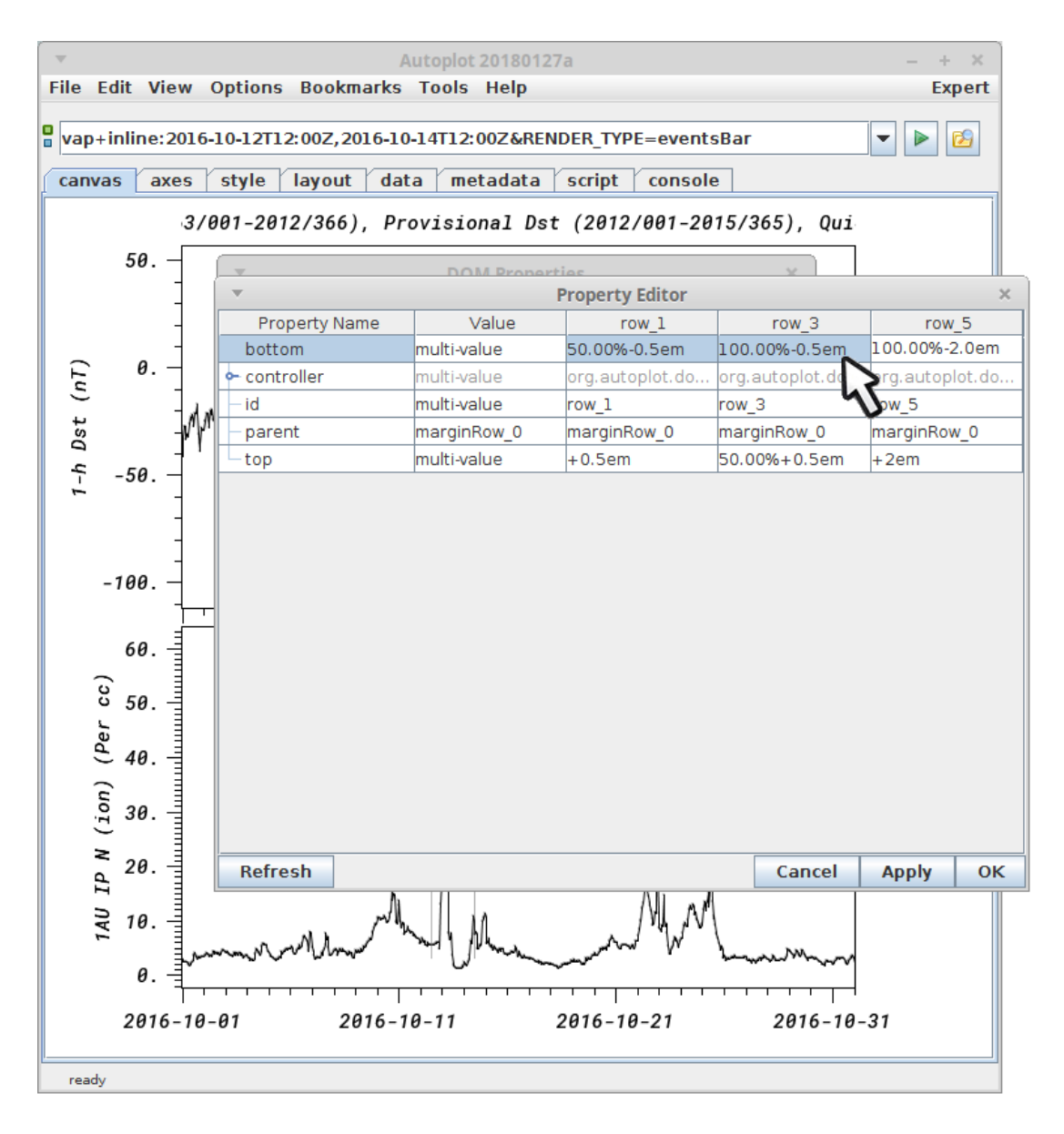

17. Cut-n-paste these control strings around...

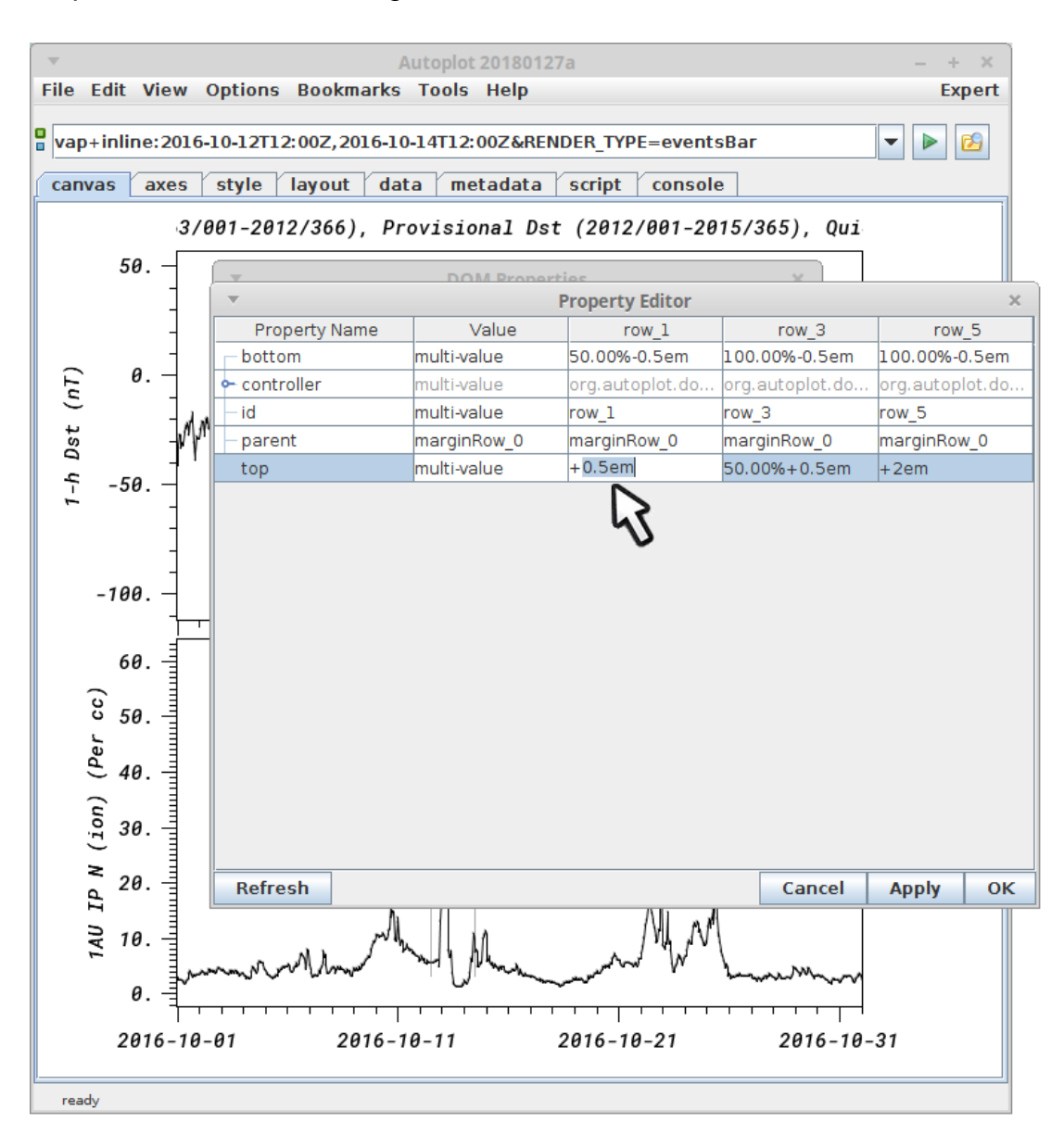

18. And apply...

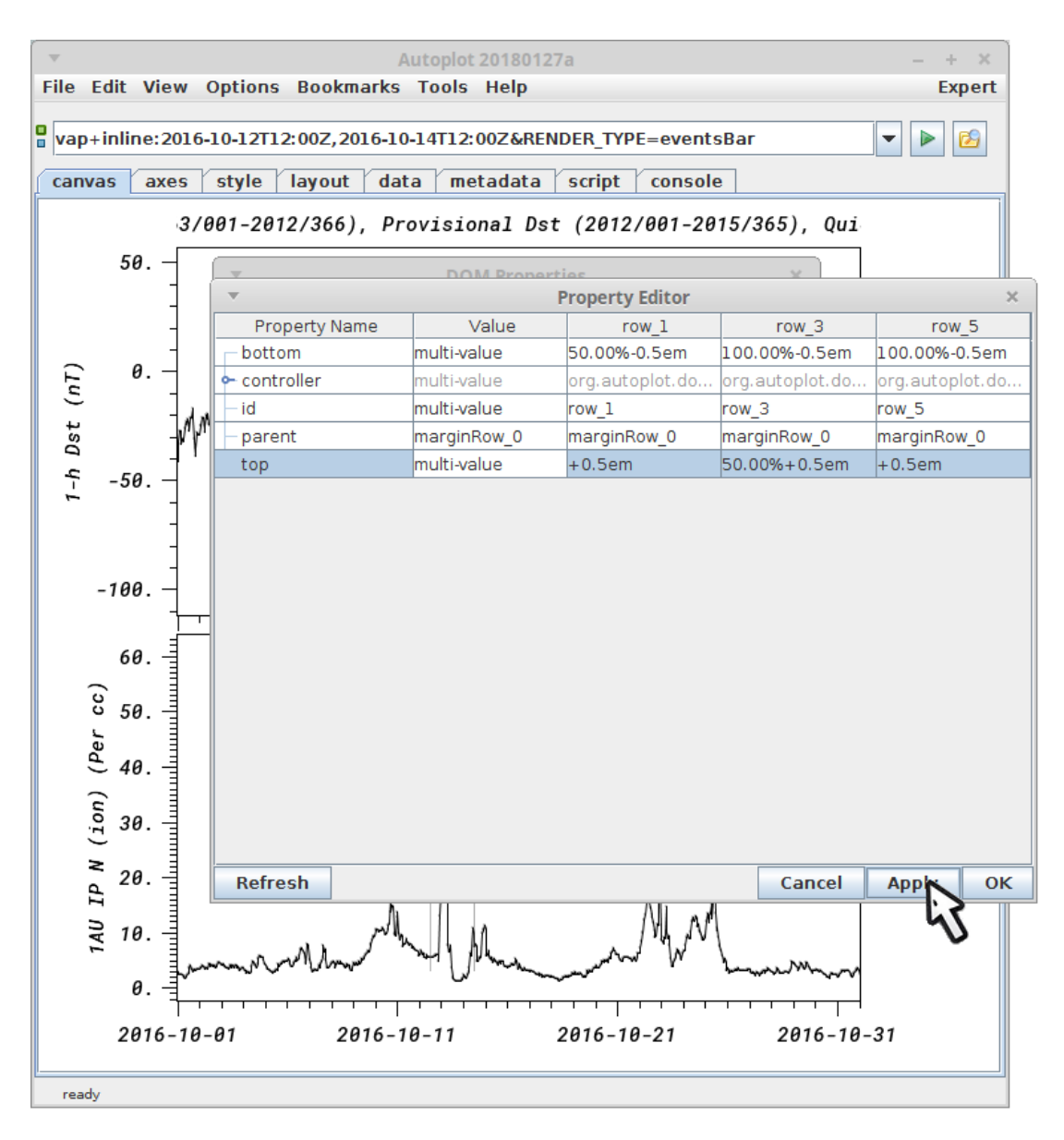

19. Now everything lines up. Note, the "fix layout" doesn't understand (currently) that this plot is special, and will undo this change. Also adding new plots may break things, so you want to add the event bars last.

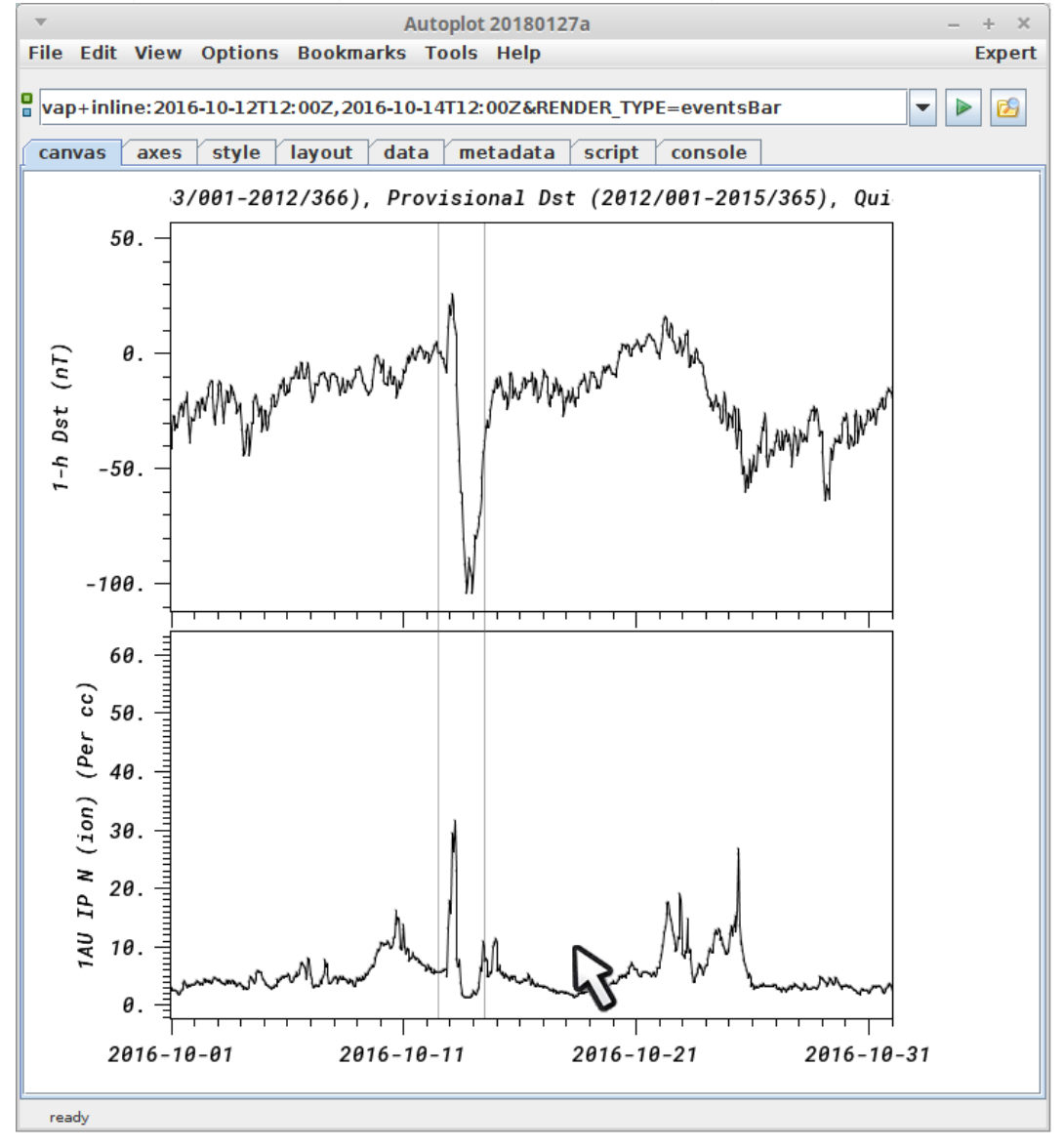